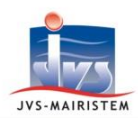

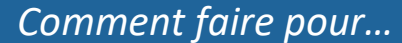

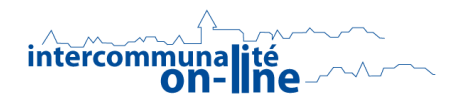

**Elections** 

# METTRE EN CONCORDANCE VOS DONNEES ELECTORALES AVEC LE REPERTOIRE ELECTORAL UNIQUE

La mise en concordance est une procédure de contrôle et de correction des données électorales contenues dans le logiciel assurant leur parfaite adéquation avec celles du Répertoire Electoral Unique.

La mise en concordance doit être réalisée :

- Les années sans scrutin : au minimum avant chaque publication annuelle des listes.
- les années avec scrutin(s) : avant chaque édition importante (cartes électorales, liste d'émargement, etc.).

La mise en concordance, à compter de la version 3.5G du logiciel Elections :

- Traite uniquement les inscriptions et les radiations validées par l'INSEE (dossiers dont le statut est « Dossier clos »).
- Ne traite pas les données de contact de l'électeur (adresse de contact, courriel et numéros de téléphones).

### **RECHERCHER LES ANOMALIES ET LES DIFFERENCES**

### Electeurs > REU > Mise en concordance

1) Sélectionnez vos options de filtre :

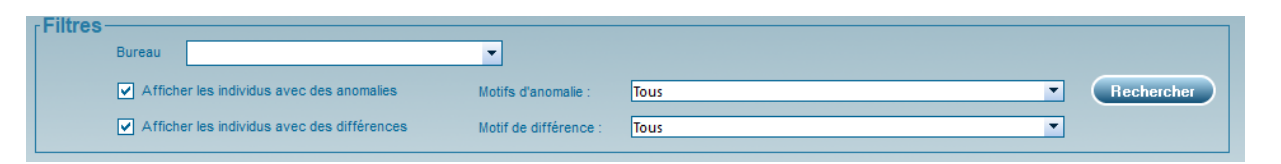

Le type d'anomalies pouvant être rencontrées :

- Pas de sexe (se rapprocher obligatoirement de l'INSEE)
- Pas de date de naissance (se rapprocher obligatoirement de l'INSEE)
- o Adresse non reconnue
- Pas de bureau

### Le type de différences pouvant être rencontrées :

- Electeur non présent en base de données
- Date de naissance différente
- Sexe différent
- o Bureau différent
- o Etc.

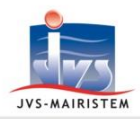

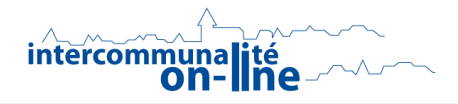

### 2) Cliquez sur : Rechercher

<u>Remarque</u> : la durée du traitement est proportionnelle au nombre d'électeurs présent dans la commune.

Pour les communes les plus importantes, nous vous conseillons d'utiliser l'option « **Bureau** », qui vous permet d'exécuter la mise en concordance bureau par bureau.

#### ⇒ Vous obtenez la liste des électeurs présentant des anomalies et/ou des différences :

### Liste des électeurs issus de la base REU

|                 | Électeur                                                                                                    | Né(e) le 🔍 | Commune de naissance | 1 |
|-----------------|----------------------------------------------------------------------------------------------------|------------|----------------------|---|
| ∋- <b>[</b> ] 1 | COLUMN ADDRESS OF A DESCRIPTION OF A DESCRIPTION OF A DES | 27/11/2001 | Case Contractor      | - |
|                 | Différence : La date d'inscription de l'électeur diffère avec les informations en base de donné                                                                                                    |            |                      |   |
|                 |                                                                                                    | 08/06/1951 |                      |   |
|                 | Différence : Le nom d'usage de l'électeur diffère avec les informations en base de données                                                                                                    |            |                      |   |
| =- 🕒 📃          | BIND OF THE R.                                                                                                    | 10/08/1957 |                      |   |
| •               | Différence : Le nom d'usage de l'électeur diffère avec les informations en base de données                                                                                                    |            |                      |   |
| - 🔒 🔳           | MARKET AND AND AND AND AND AND AND AND AND AND                                                                                                    | 27/11/2001 |                      |   |
| •               | Différence : La date de naissance de l'électeur diffère avec les informations en base de données                                                                                                    |            |                      |   |
| •               | Différence : La date d'inscription de l'électeur diffère avec les informations en base de données                                                                                                    |            |                      |   |
| =- 🕒 💻          | I HE LINE IN THE PARTY AND A REPORT OF A REPORT OF A                                                                                                    | 27/11/2001 |                      |   |
| • •             | Différence : La date de naissance de l'électeur diffère avec les informations en base de données                                                                                                    |            |                      |   |
| ···· •          | Différence : La date d'inscription de l'électeur diffère avec les informations en base de données                                                                                                    |            |                      |   |
| =- 🕒 💻          | BEINE TRANSPORT INCOMENTATION                                                                                                    | 27/11/2001 |                      |   |
| • •             | Différence : La date de naissance de l'électeur diffère avec les informations en base de données                                                                                                    |            |                      |   |
| •               | Différence : La date d'inscription de l'électeur diffère avec les informations en base de données                                                                                                    |            |                      |   |
| =- 🕒 👘          | THE REPORT NAME AND ADDRESS OF                                                                                                    | 14/04/1966 |                      |   |
| • •             | Différence : Le nom d'usage de l'électeur diffère avec les informations en base de données                                                                                                    |            |                      |   |
|                 | Différence : La nationalité diffère avec les informations en base de données                                                                                                    |            |                      |   |
| =- 🕒 📃          | COMPANY OF COMPANY OF COMPANY                                                                                                    | 13/11/2001 |                      |   |
|                 | Différence : L'électeur est radié dans les données ELIRE (LP)                                                                                                    |            |                      | - |

# **COMMENT TRAITER LES DIFFERENCES**

#### A - Traitement des différences, hors différences d'inscription et de radiation :

- 1) Cliquez sur l'électeur à traiter.
- 2) Cliquez sur le bouton voir afficher la fenêtre de mise en concordance, qui présente deux tiroirs « Etat Civil » et « Informations de rattachement », avec dans chacun :
  - Les informations contenues dans le Répertoire Electoral Unique en partie gauche.
  - Les informations contenues dans le logiciel en partie droite.
  - Les différences détectées en surbrillance rouge.

| ▼ Etat Civil                          |           |                                        |                                          |              | 9 |
|---------------------------------------|-----------|----------------------------------------|------------------------------------------|--------------|---|
| Informations de rattachement          |           |                                        |                                          | 1 différence |   |
| Base de données REU                   | 7         | Base de données cor                    | nmunale                                  |              |   |
| Rattachement actif                    |           | <ul> <li>Rattachement actif</li> </ul> | <ul> <li>Rattachement inactif</li> </ul> |              |   |
| Date : 28/11/2019                     | $\ominus$ | Date :                                 | 07/11/2019                               |              |   |
| Motif : VOL1 - Inscription volontaire |           | Motif :                                | VOL1 - Inscription volontaire            | -            |   |
| Type de liste : LP - Liste principale |           | Type de liste :                        | LP - Liste principale                    | •            |   |

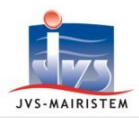

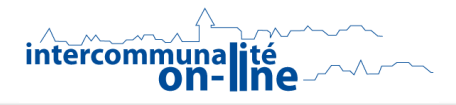

- 3) Cliquez sur le bouton pour débuter la mise en concordance des données de l'électeur.
  - ⇒ Les boutons fléchés se dégrisent :
- ⊖ ⊖
- ⇒ Ces flèches vous permettent, élément par élément présentant une différence, de mettre à jour l'information du REU vers la commune ou de la commune vers le REU.

| Informations         | de rattachement                          |   |                                        |                                          | 1 différe |
|----------------------|------------------------------------------|---|----------------------------------------|------------------------------------------|-----------|
| Base de données R    | EU                                       | 1 | Base de données co                     | mmunale                                  |           |
| O Rattachement actif | <ul> <li>Rattachement inactif</li> </ul> |   | <ul> <li>Rattachement actif</li> </ul> | <ul> <li>Rattachement inactif</li> </ul> |           |
| Date :               | 28/11/2019                               | 9 | Date :                                 | 28/11/2019                               |           |
| Motif :              | VOL1 - Inscription volontaire            |   | Motif :                                | VOL1 - Inscription volontaire            |           |
| Type de liste :      | LP - Liste principale 💌                  |   | Type de liste :                        | LP - Liste principale                    |           |

4) Cliquez sur 🥢 pour valider votre mise en concordance.

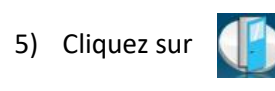

⇒ La liste des électeurs présentant des anomalies et/ou des différences se met à jour :

| Liste des électeurs is | ssus de la base REU |     |         |                      | 9 électeurs |
|------------------------|---------------------|-----|---------|----------------------|-------------|
| •                      | Électeur            | Né( | e) le 🔍 | Commune de naissance | 1           |
| E- <b>Q</b>            |                     |     |         | *                    | -           |
| E- <b>Q</b>            |                     |     |         |                      |             |

6) Répétez ces opérations depuis l'étape n°1 pour traiter chaque électeur présentant des différences.

#### ⇒ Remarques sur la mise en concordance des informations relatives à l'état civil de l'électeur :

a) Les mentions en rouge « Ancienne valeur : xxxxxx » fournissent à titre informatif les informations qui ont été automatiquement corrigées à l'ouverture de la fenêtre de mise en concordance.

| -Base de données REU-  |                                       | Base de données cor    | mmunale                             |
|------------------------|---------------------------------------|------------------------|-------------------------------------|
| INE :                  |                                       | INE :                  |                                     |
| Nom(s)   Nom d'usage : |                                       | Nom(s)   Nom d'usage : | 100 E E                             |
| Prénom(s) :            |                                       | Prénom(s) :            |                                     |
| Date de naissance : 2  | 7/11/2001 Sexe :   Masculin   Féminin | Date de naissance :    | 27/11/2001 Sexe : ③ Masculin 〇 Fémi |

=> Exemple pour une date de naissance :

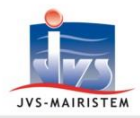

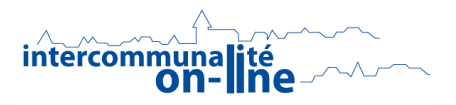

b) L'INSEE ne permet pas de corriger les anomalies liées à l'état civil (sexe et date de naissance) à partir du logiciel. Vous pouvez uniquement récupérer les informations présentes dans le REU, si elles différent de celles présentes dans votre base de données. En cas de désaccord, il convient donc de se rapprocher de l'INSEE pour le traitement de ces corrections.

### B - Traitement des électeurs inscrits dans Elire mais non-présents en base de données communale :

- 1) Cliquez sur l'électeur à traiter.
- 2) Cliquez sur le bouton (+) pour inscrire l'électeur dans votre base de donnée.

| Électeur                                                                              | م 🕈 Né(e) le 🔌 | Commune de naissance | ٩ |
|---------------------------------------------------------------------------------------|----------------|----------------------|---|
| - ABA Adrienne                                                                        | 01/04/1982     | Contract Contractor  |   |
| <ul> <li>Différence : L'électeur n'est pas présent en base de données (LP)</li> </ul> |                |                      |   |
| ⊒•♀                                                                                   | 01/05/1949     |                      |   |
|                                                                                       |                |                      |   |
|                                                                                       |                |                      |   |
|                                                                                       |                |                      |   |
|                                                                                       |                |                      |   |
|                                                                                       |                |                      |   |

> Voir la notice « Comment faire pour... Inscrire un électeur dans le Répertoire Electorale Unique ».

### C - <u>Traitement des électeurs radiés dans Elire mais toujours inscrits dans votre base de données</u> <u>communale</u> :

- 1) Cliquez sur l'électeur à traiter.
- 2) Cliquez sur le bouton 🦲 pour radier l'électe
  - pour radier l'électeur dans votre base de donnée.

| Électeur                                                      | <b>₹</b> | Né(e) le | 0,≢ | Commune de naissance | đ |
|---------------------------------------------------------------|----------|----------|-----|----------------------|---|
|                                                               |          |          |     |                      |   |
| ₽•₽                                                           |          |          |     |                      |   |
|                                                               |          |          |     |                      |   |
|                                                               |          |          |     |                      |   |
| =. <b>O</b>                                                   |          |          |     |                      |   |
|                                                               |          |          |     |                      |   |
| <b>₽</b>                                                      |          |          |     |                      |   |
| ₽ <b>₽</b>                                                    |          |          |     |                      |   |
|                                                               |          |          |     |                      |   |
| E- 20( - ET ROZENN I                                          |          | 24/06/   |     |                      |   |
| Différence : L'électeur est radié dans les données ELIRE (LP) |          |          |     |                      |   |
| B-🚇 1                                                         |          |          |     |                      |   |

> Voir la notice « Comment faire pour... Radier un électeur dans le Répertoire Electorale Unique ».

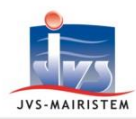

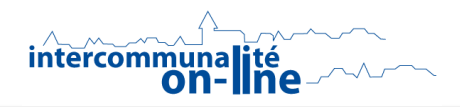

# **COMMENT TRAITER LES ANOMALIES**

- 1) Cliquez sur l'électeur à traiter.
- 2) Cliquez sur le bouton **()** pour accéder directement à la fiche de l'électeur et corriger l'anomalie.

Exemples d'anomalies corrigibles dans le logiciel :

- L'absence de bureau de vote.
- L'adresse non reconnue (si cela ne pose pas de problème pour les éditions, l'anomalie doit par contre être obligatoirement corrigée dans le cas d'un redécoupage des rues).